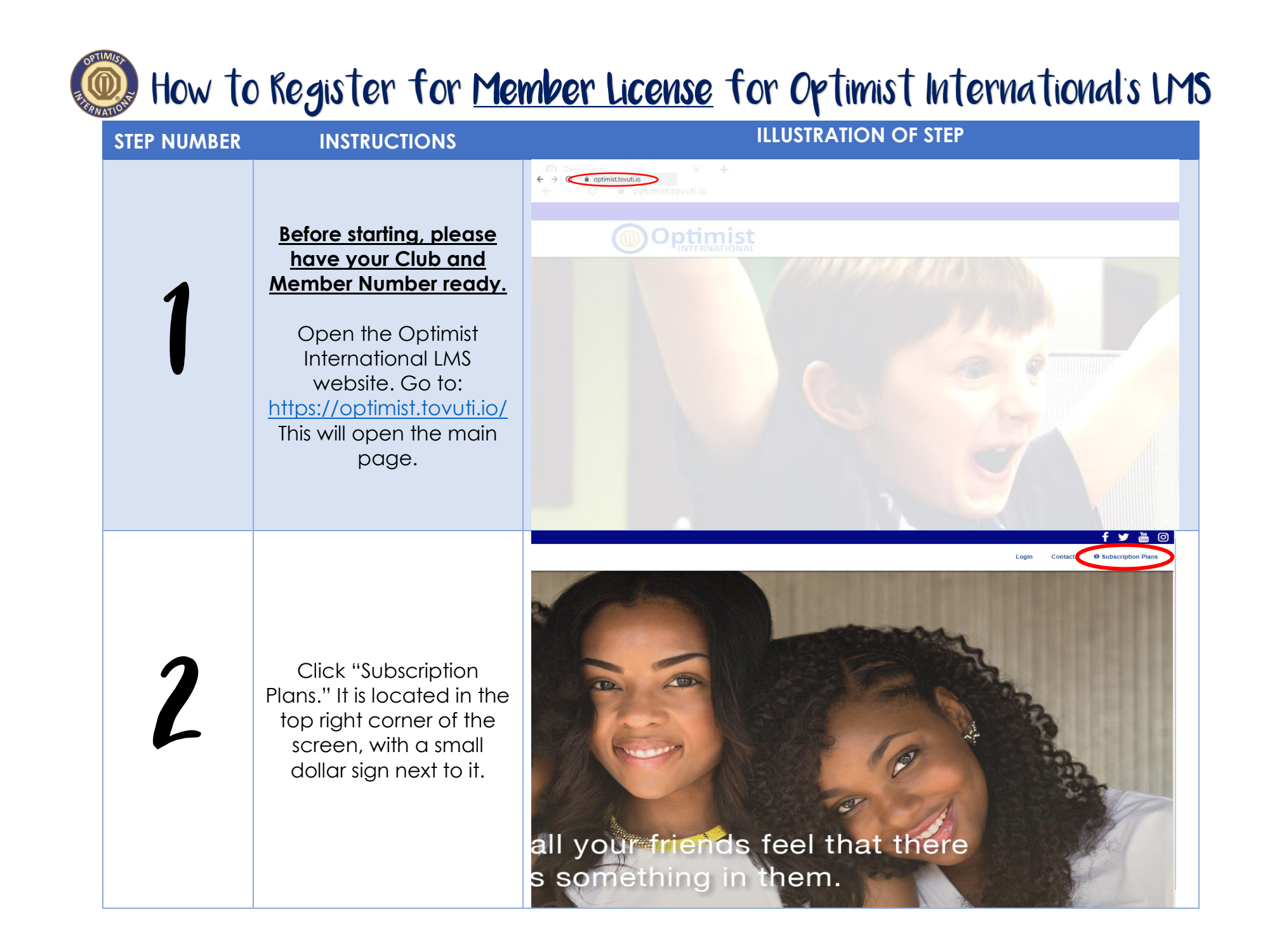

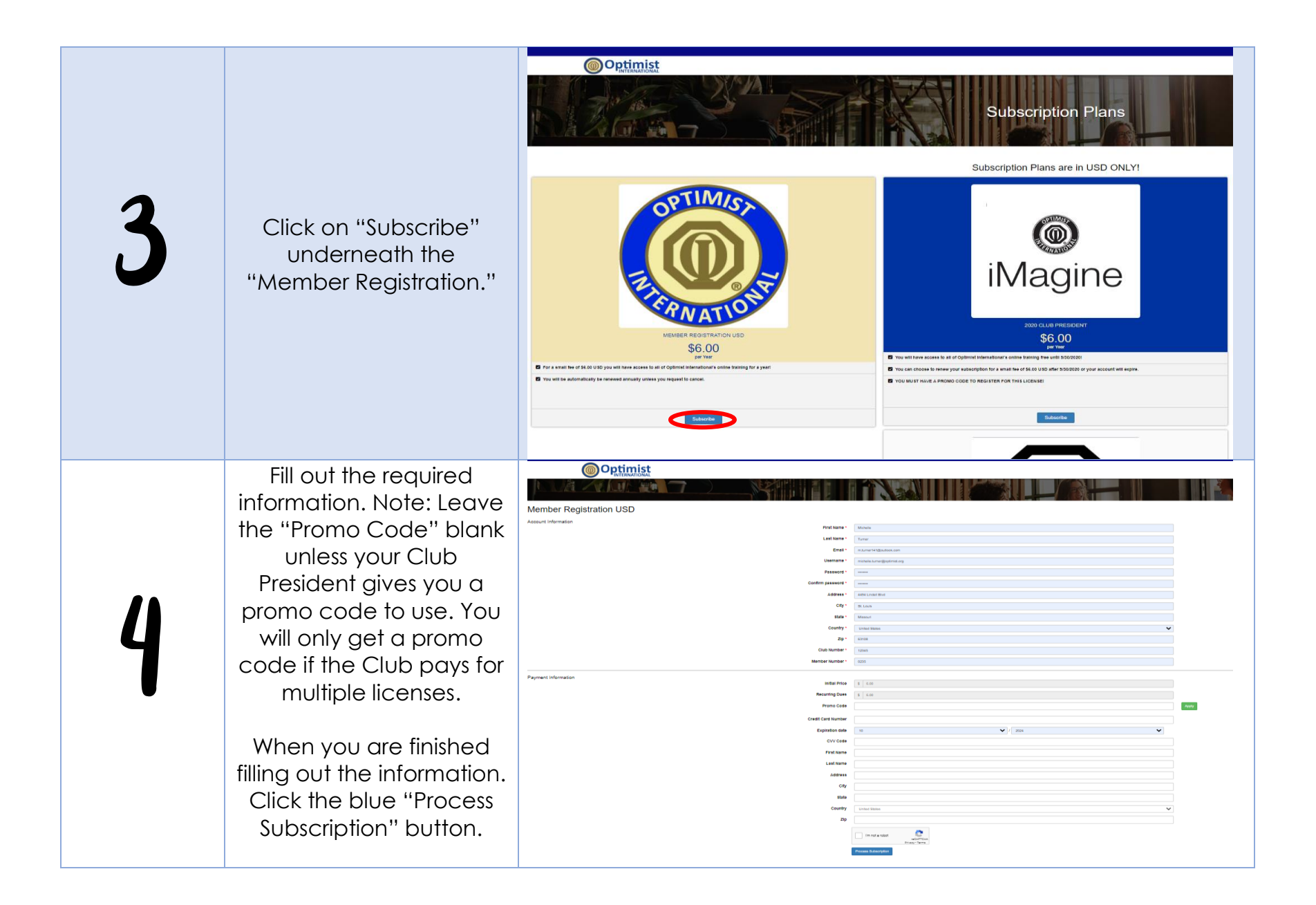

|   | <u>Please note that all</u><br>payments are in USD.                                                                                                    |                                                                                                    |                                                                                  |                                                                                                    |              |
|---|----------------------------------------------------------------------------------------------------|----------------------------------------------------------------------------------------------------|----------------------------------------------------------------------------------|----------------------------------------------------------------------------------------------------|--------------|
| 5 | If you were successful,<br>you will be brought to this<br>screen. You can click on<br>the blue "Print Receipt"<br>button if you would like a<br>receipt. | E COMUNICAL<br>COURSES<br>COURSES | You are now subscribed<br>Sigrup date<br>Amount<br>Card Used<br>Next charge date | to Member Registration USD<br>6/10/200<br>5:00<br>Ending in 0612<br>0//10/201<br>Cytemet menatorie 4: 202.4 Kipen Research | Perinter     |
| 6 | Click on the<br>"Dashboard" Icon and<br>begin your training.<br>Optimist International<br>advises that you<br>complete the<br>"Welcome" video first.     | E COMMENSATIONAL CONTRACTOR CONTRACTOR CONTR                                                                                                    | You are now subscribed                                                           | to Member Registration USD<br>6/10/201<br>Endign 1012<br>0/10/201<br>Cythic thermatical & 2020 A Rights Reseved.           | Part receipt |